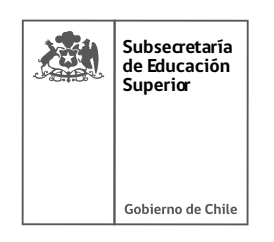

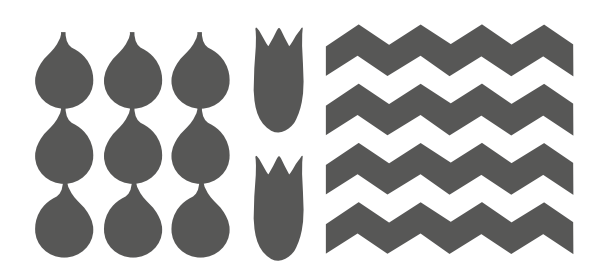

# ORIENTACIONES PARA LA MODIFICACIÓN DE GASTOS

Unidad de Fortalecimiento Universitario

| 繳 | Subsecretaria<br>de Educación<br>Superior |
|---|-------------------------------------------|
|   | Gobierno de Chile                         |

## Contenidos

| 1. | CRITERIOS GENERALES DE LA MODIFICACIÓN DE GASTOS (IES) | . 4 |
|----|--------------------------------------------------------|-----|
| 2. | DEFINICIÓN DE CATEGORÍAS EN LA HOJA MDG                | . 5 |
| 3. | ACCIÓN Y FORMATO SEGÚN CELDA DE CADA COLUMNA           | . 7 |
| 4. | PROCEDIMIENTO DE MODIFICACIÓN DE GASTOS                | . 8 |
| El | ementos Esenciales:                                    | . 9 |

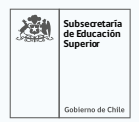

El presente documento ha sido elaborado con el fin de instruir la forma en que debe ser completada la hoja 2 del Plan de Gastos (en adelante, PdG), correspondiente a la Modificación de Gastos (en adelante, MdG). Esta hoja debe ser utilizada por las Instituciones del Subsistema Universitario, en los casos en que se identifiquen ajustes en la estrategia de implementación del proyecto que impliquen una afectación directa en la planificación financiera anual, inicialmente presentada.

El objetivo de este instrumento es estandarizar el proceso de solicitud de modificaciones presupuestarias durante la ejecución del proyecto, cautelando la trazabilidad de los ajustes y asegurando que estos se enmarquen en los lineamientos establecidos por la Subsecretaría de Educación Superior (SUBESUP), así como por los órganos superiores de control del Estado. Para ello, se detallan los componentes que conforman esta hoja, junto con orientaciones específicas para su adecuado llenado.

De este modo, se espera que las IES puedan justificar y respaldar técnicamente las modificaciones propuestas, manteniendo la coherencia entre los objetivos del proyecto, su planificación financiera y los resultados comprometidos, promoviendo así un uso eficiente y transparente de los recursos públicos asignados. Cabe mencionarse que se deberá dar estricto cumplimiento a la distribución corriente-capital establecida en el Convenio entre la Subsecretaría de Educación Superior y la Universidad.

Este formato de modificación de gastos aplica únicamente para los proyectos 2024 y anteriores.

A continuación, se presenta el documento con sus categorías y ejemplos de llenado, para luego dar cuenta del procedimiento adecuado para llevar a cabo la solicitud.

Unidad de Fortalecimiento Universitario, División de Educación Universitaria Subsecretaría de Educación Superior Mayo 2025.

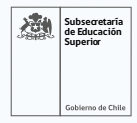

#### **1. CRITERIOS GENERALES DE LA MODIFICACIÓN DE GASTOS (IES)**

La MdG aplica específicamente cuando se requiere la redistribución de montos entre distintos gastos elegibles. Esto ocurre cuando las IES determinan que es necesario generar cambios justificados en la planificación financiera inicial del proyecto. En estas circunstancias, es obligatorio completar la hoja 2 del Plan de Gastos (PdG), correspondiente a la Modificación de Gastos (MdG), como se aprecia en la imagen inferior.

Figura 1. Ejemplo de hoja de modificación de gastos.

| PROGRAMAC                   | IÓN DEL GASTO            |                           |                                   |
|-----------------------------|--------------------------|---------------------------|-----------------------------------|
| MES-AÑO<br>INICIO DEL GASTO | MONTO ANUAL PRESPUESTADO | MONTO ANUAL<br>MODIFICADO | DIFERENCI<br>(NO APLIC<br>LLENADO |
|                             | \$0                      | \$0                       | \$0                               |
|                             | \$0                      | \$0                       | \$0                               |
|                             | \$0                      | \$0                       | \$0                               |
|                             | \$0                      | \$0                       | \$0                               |
|                             | \$0                      | \$0                       | \$0                               |
|                             | \$0                      | \$0                       | \$0                               |
|                             | \$0                      | \$0                       | \$0                               |
|                             | \$0                      | \$0                       | \$0                               |
|                             | \$0                      | \$0                       | \$0                               |
|                             | \$0                      | \$0                       | \$0                               |
|                             | \$0                      | \$0                       | \$0                               |
|                             | \$0                      | \$0                       | \$0                               |
|                             | \$0                      | \$0                       | \$0                               |
|                             | \$0                      | \$0                       | \$0                               |
|                             | \$0                      | \$0                       | \$0                               |
|                             | \$0                      | \$0                       | \$0                               |
|                             | \$0                      | \$0                       | \$0                               |
|                             | \$0                      | \$0                       | \$0                               |
|                             | \$0                      | \$0                       | \$0                               |
|                             | \$0                      | \$0                       | \$0                               |

Para este procedimiento, se debe utilizar como base la versión del PdG aprobada (o, en su defecto, la última MdG aprobada) y cargada en la plataforma PES, incorporando los ajustes requeridos en los campos habilitados para tal efecto. La información registrada en esta hoja debe estar debidamente justificada, y reflejar con claridad tanto los cambios implementados como su relación con los objetivos y actividades comprometidas en el proyecto.

| 歔 | Subsecretaría<br>de Educación<br>Superior |
|---|-------------------------------------------|
|   | Gobierno de Chile                         |

## 2. DEFINICIÓN DE CATEGORÍAS EN LA HOJA MDG

A partir de la fila 14, inicia el espacio de operativización de la modificación de gastos, el cual se compone de la siguiente forma:

| Categoría                       | Definición                                                                                                    | Documento                                                                                                    | Columna<br>[Excel] | Ejemplo                                                                                                    |
|---------------------------------|----------------------------------------------------------------------------------------------------|----------------------------------------------------------------------------------------------------|--------------------|----------------------------------------------------------------------------------------------------|
| 1.<br>Correlativo               | Corresponde al<br>número que se asocia<br>al gasto definido por<br>la institución, siendo<br>relevante para su<br>rendición posterior<br>con la Unidad de<br>Rendiciones de la<br>Subsecretaría de<br>Educación Superior. | No aplica.                                                                                                    | A                  | No corresponde llenado.                                                                                                    |
| 2.<br>Definición<br>del gasto   | Corresponde a la<br>categoría de cuenta<br>SISREC, el tipo de gasto,<br>ítem, sub-ítem, gasto<br>elegible.                                                                                                    | Documento<br>descriptor de<br>gastos 2024 o el<br>que lo sustituya<br>formalmente<br>- Resolución<br>1.858/2023 de<br>la Contraloría<br>General de la<br>República | B, C, D,<br>E.     | No corresponde llenado.                                                                                                    |
| 3.<br>Programación<br>del gasto | Corresponde al mes<br>y año de inicio del<br>gasto y el monto anual<br>presupuestado.<br>La cifra debe ser<br>incorporada por monto<br>completo (No abreviar<br>cifra)                                                    | Formulario del<br>proyecto final.<br>(Presupuesto)                                                                                                    | J, K.              | Detalle corresponde a las filas J<br>y K de la hoja PdG. Usualmente,<br>el equipo de seguimiento<br>UFU remitirá este apartado<br>con la información necesaria<br>completa. |

| 感 | Subsecretaría<br>de Educación<br>Superior |
|---|-------------------------------------------|
|   | Gobierno de Chile                         |

| Categoría                          | Definición                                                                                                    | Documento                                                                  | Columna<br>[Excel] | Ejemplo                                                                                                    |
|------------------------------------|----------------------------------------------------------------------------------------------------|----------------------------------------------------------------------------|--------------------|----------------------------------------------------------------------------------------------------|
| 5.<br>Modificación<br>del gasto.   | Corresponde al monto<br>del presupuesto anual<br>que se modificará,<br>la diferencia entre<br>lo originalmente<br>planificado y el cambio,<br>como la justificación. | En base al<br>proyecto<br>original y su<br>implementación<br>del proyecto  | L, M y N           | En la columna L se incorpora el<br>nuevo presupuesto asociado al<br>gasto elegible.<br>Columna M: No corresponde<br>llenado.<br>La columna N debe incorporar:<br>Tributación al plan de trabajo<br>(ej. OE2H1A1)<br>Movimiento presupuestario<br>(origen si el gasto elegible<br>aumenta, y destino, si el gasto<br>elegible disminuye).<br>Motivo del cambio que<br>impacta en la distribución<br>presupuestaria<br>En este punto, se recomienda<br>incluir la mayor cantidad de<br>detalle para comprender<br>el motivo del cambio de<br>estrategia y el impacto en el<br>desarrollo de las actividades del<br>provecto |
| 5.<br>Operativización<br>del gasto | Se constituye por la<br>tributación a objetivo,<br>según el plan de<br>trabajo establecido<br>en el proyecto y en la<br>descripción inicial del<br>gasto.            | En base al<br>proyecto<br>original y su<br>implementación<br>del proyecto. | O, P               | No corresponde llenado.                                                                                                    |
| 6.<br>Codificación                 | Permite identificar el<br>gasto.                                                                                                    | No aplica.                                                                 | Q                  | No corresponde llenado.                                                                                                    |

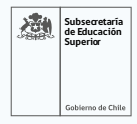

## 3. ACCIÓN Y FORMATO SEGÚN CELDA DE CADA COLUMNA

| Columna | Acción                                                                                                    | Ejemplo                                                                                                    |
|---------|----------------------------------------------------------------------------------------------------|----------------------------------------------------------------------------------------------------|
| А       | No corresponde llenado.                                                                                                    |                                                                                                    |
| В       | No corresponde llenado.                                                                                                    |                                                                                                    |
| С       | No corresponde llenado.                                                                                                    |                                                                                                    |
| D       | No corresponde llenado.                                                                                                    |                                                                                                    |
| E       | No corresponde llenado.                                                                                                    |                                                                                                    |
| F       | No corresponde llenado.                                                                                                    |                                                                                                    |
| G       | No corresponde llenado.                                                                                                    |                                                                                                    |
| Н       | No corresponde llenado.                                                                                                    |                                                                                                    |
| I       | No corresponde llenado.                                                                                                    |                                                                                                    |
| 1       | Incorpora fecha inicial de<br>apertura de la bolsa de gastos.                                                                                                    |                                                                                                    |
| 5       | Viene prellenado con<br>información del PdG.                                                                                                    |                                                                                                    |
| V       | Incorpora presupuesto inicial de<br>la bolsa de gastos.                                                                                                    |                                                                                                    |
| ĸ       | Viene prellenado con<br>información del PdG.                                                                                                    |                                                                                                    |
| L       | Debe incorporar el nuevo<br>presupuesto asociado a la bolsa<br>de gastos a modificar.                                                                                                    | \$1.000.000                                                                                                    |
| М       | No corresponde llenado.                                                                                                    |                                                                                                    |
| N       | <ul> <li>Debe incorporar la justificación<br/>de la solicitud del cambio<br/>presupuestario, incluyendo:</li> <li>Tributación al plan de trabajo</li> <li>Destino/s u origen/es del<br/>presupuesto.</li> </ul> | <ul> <li>Gasto elegible de destino:</li> <li>(a) OE2H1A1 – (b) Aumenta desde serv. De alimentación (org. de talleres), (c) con el objetivo de dar continuidad a profesionales (d) en función de dar cierre a la política de recursos humanos que se está actualizando y requiere de generar mesas de trabajo ampliadas.</li> </ul>                                      |
|         | <ul> <li>Objetivo</li> <li>Motivo de ajuste e impacto<br/>sobre la estrategia inicial de<br/>ejecución.</li> </ul>                                                                                              | <ul> <li>Gasto elegible de origen:</li> <li>(a) OE1H3A4 - (b) Disminuye para aumentar remuneraciones</li> <li>(eq. de gestión). (c) A la fecha, se han desarrollado todos los servicios de alimentación asociados a talleres para la difusión del PEDI, (d) por lo que el hito señalado se encuentra debidamente cerrado y no contempla actividades futuras.</li> </ul> |
| 0       | No corresponde llenado.                                                                                                    |                                                                                                    |
| Р       | No corresponde llenado.                                                                                                    |                                                                                                    |
| Q       | No corresponde llenado.                                                                                                    |                                                                                                    |

| 感 | Subsecretaría<br>de Educación<br>Superior |
|---|-------------------------------------------|
|   | Gobierno de Chile                         |

### 4. PROCEDIMIENTO DE MODIFICACIÓN DE GASTOS

| Actividad                                                                                                  | Responsable                                                                                                    | Descripción                                                                                                    | Canal de Información                                                                                                    |
|----------------------------------------------------------------------------------------------------|----------------------------------------------------------------------------------------------------|----------------------------------------------------------------------------------------------------|----------------------------------------------------------------------------------------------------|
| 1.<br>Apertura de la plataforma<br>PES para recepción de<br>modificaciones de gasto                        | Encargado plataforma<br>PES - DIVEU                                                                                                    | Plataforma se abre el<br>primer día hábil de cada<br>mes.                                                                                                    | Plataforma PES                                                                                                    |
| 2<br>Carga de plantilla PDG<br>con MdG completa,<br>según el instructivo<br>correspondiente.               | Funcionario(a) de la<br>Institución que se<br>encuentre registrado(a)<br>como usuario y con el<br>perfil correspondiente<br>(IES DFI). | El requerimiento podrá<br>ingresarse los primeros<br>10 días hábiles de cada<br>mes.                                                                                                    | Plataforma PES en<br>columna de carga<br>"PROPUESTA_PdG_<br>MOD"                                                                                                    |
| 3<br>Presentación de<br>requerimiento<br>de modificación<br>presupuestaria a equipo<br>de seguimiento UFU. | Unidad de Coordinación<br>Institucional IES                                                                                            | Debe enviar correo<br>electrónico, para<br>dar inicio formal al<br>procedimiento.                                                                                                    | Correo Electrónico                                                                                                    |
| 4<br>Revisión y envío<br>de comentarios, si<br>corresponde, a la IES.                                      | Equipo de Seguimiento<br>UFU - Unidad de<br>Coordinación<br>Institucional IES                                                          | Si existiesen<br>observaciones<br>respecto a montos y/o<br>justificación, éstas serán<br>remitidas mediante<br>correo electrónico.<br>Por su parte, la<br>Institución deberá dar<br>respuesta a ese mismo<br>correo electrónico<br>y, en caso de ser<br>requerido, modificar el<br>MdG y enviarlo adjunto<br>nuevamente hasta que<br>sea aprobada la versión<br>final. | Correo Electrónico.<br>Proceso de trabajo<br>conjunto puede implicar<br>reuniones de trabajo,<br>cuya acta debe quedar<br>registrada en el hilo<br>de correos asociado al<br>requerimiento. |
| 5<br>Aprobación MdG                                                                                        | Equipo de Seguimiento<br>UFU                                                                                                    | Equipo UFU cargará<br>el archivo en la<br>plataforma PES junto<br>con el respaldo del<br>correo electrónico<br>que da cuenta de<br>las observaciones<br>subsanadas y que<br>aprueba la MdG.                                                                                                    | Plataforma PES en<br>columna de carga<br>"CORREO_PdG_MOD_<br>APROBADO" y "PdG_<br>MOD_APROBADO"<br>Correo electrónico.                                                                      |

#### Consideraciones finales:

1. No se puede iniciar un proceso de modificación de gastos si el proceso anterior no ha sido cerrado por el equipo de seguimiento.

2. Deberá subir la modificación de gastos del mes, sin eliminar la previamente aprobada. De modo que en la plataforma PES, se encuentren disponibles todos los documentos asociados a la planificación financiera de la iniciativa, como se aprecia en la figura 2.

#### Figura 2. Ejemplo plataforma PES.

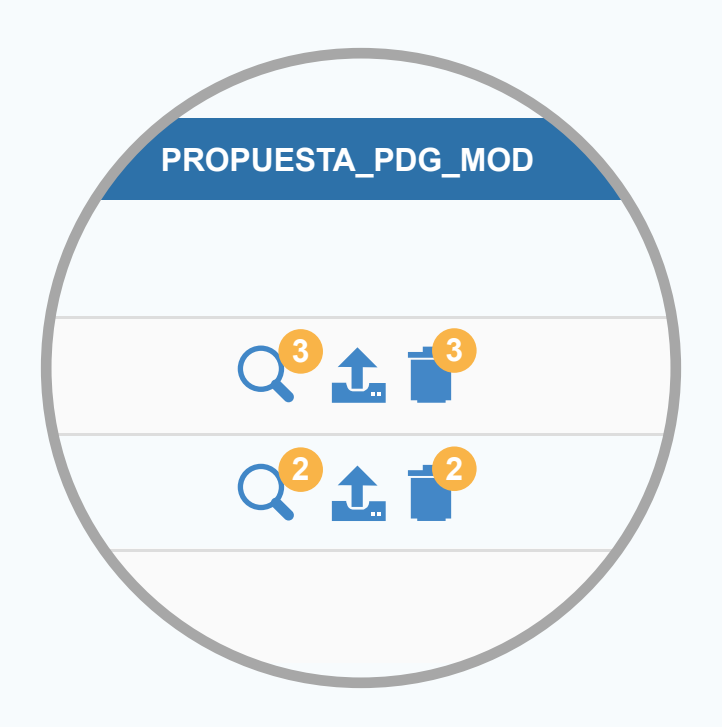

201